# Q 図面上の桝リストに桝を追加したい

## A 桝のナンバリングを行い、桝を追加します

|    | [ツール]タブ-[桝のナンバリング]を選択します。                                                                                                    |  |  |  |  |  |  |  |  |  |
|----|----------------------------------------------------------------------------------------------------|--|--|--|--|--|--|--|--|--|
| I  | 🍉 ホーム 図形 配管 ダクト 電気 機器器具 スリーブ・インサート 建築 ツール 加工 表示 アドイン                                                                                                    |  |  |  |  |  |  |  |  |  |
|    | 🕞 🔹 🕞 属性記入 🔄 🕞 🦣 🚰 部材情報 🔻 🥻 追加 🛛 🖓 制気ロリスト 🚺 桝のナンバリング 🔧                                                                                                    |  |  |  |  |  |  |  |  |  |
|    | ■■ ■ プロパティ マ 暦 編集 ■ 冷媒サイズリスト 👌 番号記入                                                                                                    |  |  |  |  |  |  |  |  |  |
|    | 部屋 ゾーン 拾い集計 データリンク 🚴 ハイパーリンク 🧂 ナンバリング 🕼 開 桝リスト                                                                                                    |  |  |  |  |  |  |  |  |  |
|    | スペース 情報 カスタムプロパティ リスト リスト                                                                                                    |  |  |  |  |  |  |  |  |  |
|    |                                                                                                    |  |  |  |  |  |  |  |  |  |
| 0  | [桝番号]で開始番号を入力し、[桝番号種別]で番号に設定する記号を選択します。                                                                                                    |  |  |  |  |  |  |  |  |  |
| 2  | [処理対象]にチェックを入れます。                                                                                                    |  |  |  |  |  |  |  |  |  |
|    | ೨ ホーム 図形 配管 ダクト 電気 機器器具 スリーフ・インサート 建築 ツール 加工 表示 アドイン 🤱 桝類のナンバリング                                                                                               |  |  |  |  |  |  |  |  |  |
|    | 桝番号 数字 ✓ 4 ● ↓ 処理対象                                                                                                    |  |  |  |  |  |  |  |  |  |
|    | 桝番号種別 なし ✓ S水桝 ✓ 雨水桝                                                                                                    |  |  |  |  |  |  |  |  |  |
|    | ☑ 桝番号を連番にする  ☑ 桝番号を上書きする  ☑ ###が小4                                                                                                    |  |  |  |  |  |  |  |  |  |
|    | 桝番号種別ごとに続きの番号が表示されます。                                                                                                    |  |  |  |  |  |  |  |  |  |
|    |                                                                                                    |  |  |  |  |  |  |  |  |  |
|    |                                                                                                    |  |  |  |  |  |  |  |  |  |
| 3  | 作り入口に迫加したい作をクリックし、笛号を設定しより。                                                                                                    |  |  |  |  |  |  |  |  |  |
|    |                                                                                                    |  |  |  |  |  |  |  |  |  |
|    |                                                                                                    |  |  |  |  |  |  |  |  |  |
|    |                                                                                                    |  |  |  |  |  |  |  |  |  |
|    |                                                                                                    |  |  |  |  |  |  |  |  |  |
|    |                                                                                                    |  |  |  |  |  |  |  |  |  |
|    |                                                                                                    |  |  |  |  |  |  |  |  |  |
|    |                                                                                                    |  |  |  |  |  |  |  |  |  |
|    |                                                                                                    |  |  |  |  |  |  |  |  |  |
| ●補 | 记录                                                                                                    |  |  |  |  |  |  |  |  |  |
| ●Ⅲ | テレビッコ<br>テンバリングや桝リストの作成方法の詳細はFAQ「桝リストを作成したい」をご参照ください。                                                                                                    |  |  |  |  |  |  |  |  |  |
|    |                                                                                                    |  |  |  |  |  |  |  |  |  |
|    | 図面上の桝リストを選択し、コンテキストメニューから[桝の追加]を選択します。                                                                                                    |  |  |  |  |  |  |  |  |  |
| 4  |                                                                                                    |  |  |  |  |  |  |  |  |  |
|    |                                                                                                    |  |  |  |  |  |  |  |  |  |
|    | <ul> <li>◆ 番号 名称 種別 大きd<sup>□□ 素の編集</sup></li> <li>◆ 田子 (設計GL±)</li> <li>○ 間距離 蓋仕様 蓋寸法 備考</li> </ul>                                                           |  |  |  |  |  |  |  |  |  |
|    | 1 汚水桝 インバート桝 200 ■ 1000 ■ 820 0.0 MHA 200 φ                                                                                                    |  |  |  |  |  |  |  |  |  |
|    | □ 2 25小州 12ハート州 4500 800 0.0 MHA 450 φ · · · · · · · · · · · · · · · · · ·                                                                                     |  |  |  |  |  |  |  |  |  |
|    | ① 雨水桝 90L 150 % 旗写 ▶ 109 1,109 7.7 塩ビ桝 150 φ                                                                                                    |  |  |  |  |  |  |  |  |  |
|    | (2) 雨水桝 90Y 150 <sup>2</sup> <sup>□</sup> <sup>□</sup> <sup>□</sup> <sup>□</sup> <sup>□</sup> <sup>□</sup> <sup>□</sup> <sup>□</sup> <sup>□</sup> <sup>□</sup> |  |  |  |  |  |  |  |  |  |
|    | 1 雨水桝 90L 150 $↓$ $1.09$ 1.109 0.0 $4 □$ $↓$ $150 φ$                                                                                                    |  |  |  |  |  |  |  |  |  |
|    |                                                                                                    |  |  |  |  |  |  |  |  |  |

🖄 アラウンドビュー

■ C G ウィンドウ(視点指定)
 ★ 選択の解除

+

ナンバリングした桝を選択します。

## 5

| <b>9</b><br> <br> | ¢+                                                          | <br> |
|-------------------|-------------------------------------------------------------|------|
| ĺ                 | [6] 汚水桝(90Y) SD-N 90Y(右) 100-200 (851H)<br>1FL+0<br>レイヤー・部材 |      |
|                   | (Space=次候補, Ctrl+Space=前候補)                                 |      |

### 選択した桝が桝リストに追加されます。

| 番号 | 名称  | 種別     | 大きさ          | 地盤高さ<br>(設計GL土) | 管底高さ<br>(設計GL土) | 桝深さ   | 桝深さ<br>(設計GL土) | 区間距離 | 蓋仕様 | 蓋寸法          | 備考 |
|----|-----|--------|--------------|-----------------|-----------------|-------|----------------|------|-----|--------------|----|
| 1  | 汚水桝 | インバート桝 | 200 <i>ф</i> | 0               | -820            | 820   | 820            | 0.0  | MHA | $200\phi$    |    |
| 2  | 汚水桝 | インバート桝 | 450ロ         | 0               |                 | 800   | 800            | 0.0  | MHA | 450 <i>ф</i> |    |
| 3  | 汚水桝 | 90Y    | 200 <i>ф</i> | 0               | -856            | 858   | 858            | 0.0  | 鋳鉄製 | 200 <i>ф</i> |    |
|    | 雨水桝 | 90L    | 150 <i>ф</i> | 0               | -1,114          | 1,109 | 1,109          | 7.7  | 塩ビ桝 | 150 <i>ф</i> |    |
| 2  | 雨水桝 | 90Y    | 150 <i>ф</i> | 0               | -1,193          | 1,189 | 1,189          | 2.6  | 塩ビ桝 | $150\phi$    |    |
| 3  | 雨水桝 | 90Y    | 150 <i>ф</i> | 0               | -1,222          | 1,218 | 1,218          | 0.0  | 塩ビ桝 | 150 <i>ф</i> |    |
| 1  | 雨水桝 | 90L    | 150 <i>¢</i> | 0               | -1,112          | 1,109 | 1,109          | 0.0  | 塩ビ桝 | 150 <i>¢</i> |    |

| $\overline{\checkmark}$ |     |        |              |                 |                 |       |                |      |     |              |    |
|-------------------------|-----|--------|--------------|-----------------|-----------------|-------|----------------|------|-----|--------------|----|
| 番号                      | 名称  | 種別     | ちき大          | 地盤高さ<br>(設計GL土) | 管底高さ<br>(設計GL土) | 桝深さ   | 桝深さ<br>(設計GL±) | 区間距離 | 蓋仕様 | 蓋寸法          | 備考 |
| 1                       | 汚水桝 | インバート桝 | 200¢         | 0               | -820            | 820   | 820            | 0.0  | MHA | 200 <i>ф</i> |    |
| 2                       | 汚水桝 | インバート桝 | 450ロ         | 0               |                 | 800   | 800            | 0.0  | MHA | 450 <i>ф</i> |    |
| 3                       | 汚水桝 | 90Y    | 200 <i>ф</i> | 0               | -856            | 858   | 858            | 0.0  | 鋳鉄製 | 200 ø        |    |
| 4                       | 汚水桝 | 90Y    | 200 <i>ф</i> | 0               | -837            | 838   | 838            | 2.4  | 鋳鉄製 | 200 <i>ф</i> |    |
| 5                       | 汚水桝 | 90Y    | 200 <i>ф</i> | 0               | -843            | 845   | 845            | 2.2  | 鋳鉄製 | 200 <i>¢</i> |    |
| 6                       | 汚水桝 | 90Y    | 200 <i>ф</i> | 0               | -850            | 851   | 851            | 3.6  | 鋳鉄製 | 200 <i>ф</i> |    |
| $\odot$                 | 雨水桝 | 90L    | 150φ         | 0               | -1,114          | 1,109 | 1,109          | 1.1  | 塩ビ桝 | 150φ         |    |
| 2                       | 雨水桝 | 90Y    | 150 <i>ф</i> | 0               | -1,193          | 1,189 | 1,189          | 2.6  | 塩ビ桝 | 150 <i>ф</i> |    |
| 3                       | 雨水桝 | 90Y    | 150 <i>ф</i> | 0               | -1,222          | 1,218 | 1,218          | 0.0  | 塩ビ桝 | 150 <i>ф</i> |    |
| 1                       | 雨水桝 | 90L    | 150¢         | 0               | -1,112          | 1,109 | 1,109          | 0.0  | 塩ビ桝 | 150 <i>¢</i> |    |

#### ●補足説明

図面上の桝を削除した場合は、自動的に桝リストから該当する行が削除されます。